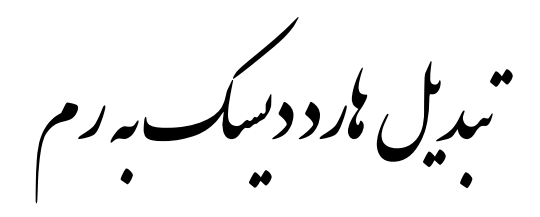

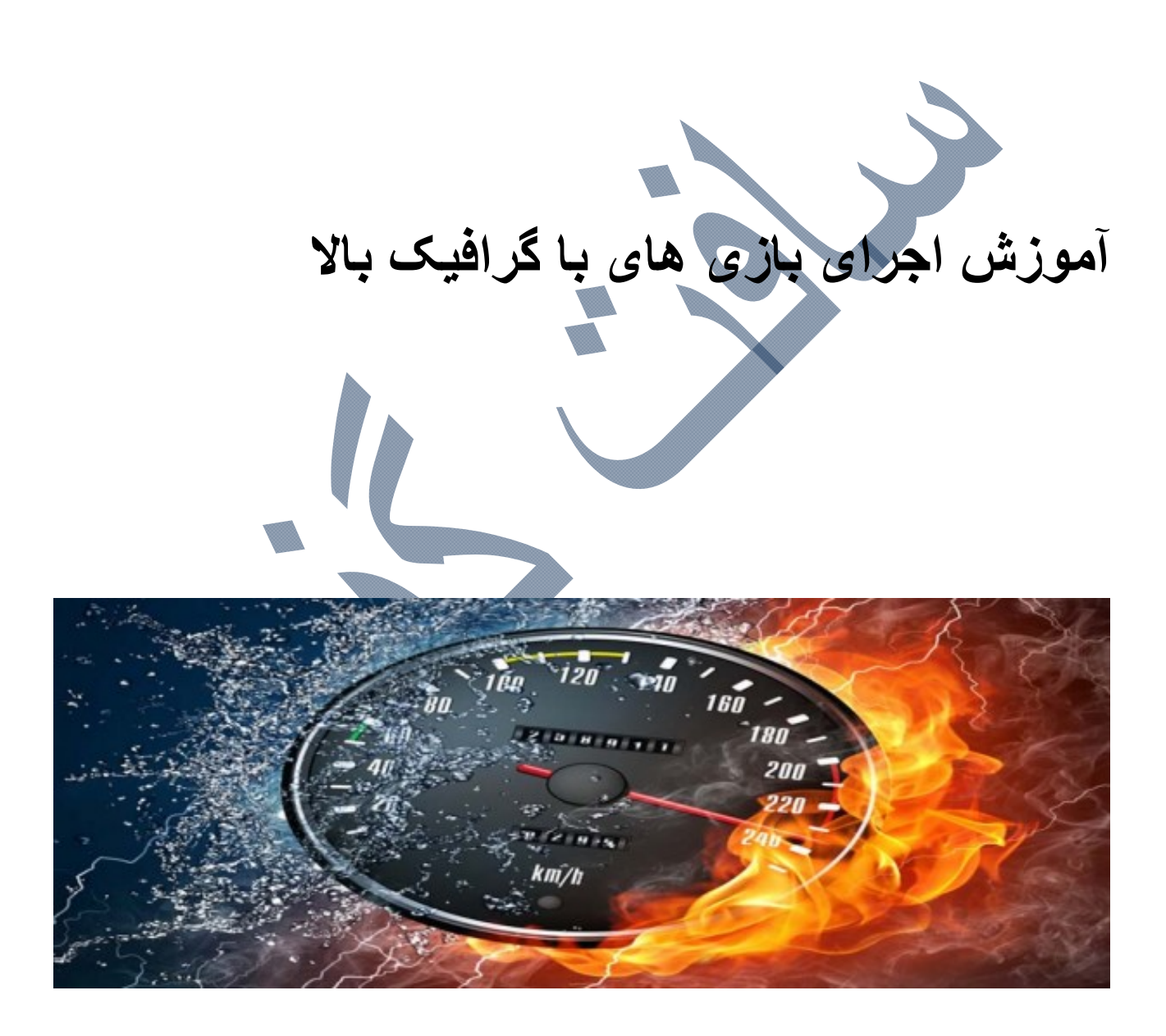

منبع: ساده بگیر

بسیاری از بازی هایی که هم اکنون در بازار ارائه می شوند دارای گرافیک بالایی هستند و بسیاری از رایانه های شخصی توان پردازش این بازی های با گرافیک بالا را ندارند. و این بازی های با گرافیک بالا حداقل سیستم که نیاز دارند رم ۲ گیگابایت و گرافیک ۵۱۲ مگابایت است و اگر بخواهید بازی را بر روی ویندوز هفت اجرا کنید نیاز به رم بیشتری دارید. برای اجرای بهینه یک بازی کارت گرافیک و رم سیستم تأثیر مستقیم دارد.

بسیاری از کارت های گرافیک قابلیت Share یا اشتراک گذاری را دارند. به این صورت که مثلاً شما کارت گرافیک ۲۵۶ مگابایت دارید اما اگر شما رم به اندازه کافی داشته باشید ( به طور مثال ۳ گیگا بایت ) کارت گرافیک ۱ گیگابایت از رم سیستم را برای پردازش گرافیکی خود به اشتراک می برد.

حالا باید چکار کنیم که بتوانید بازی های با گرافیک بالا را بر روی رایانه های که سیستم قوی ندارند اجرا کنیم.

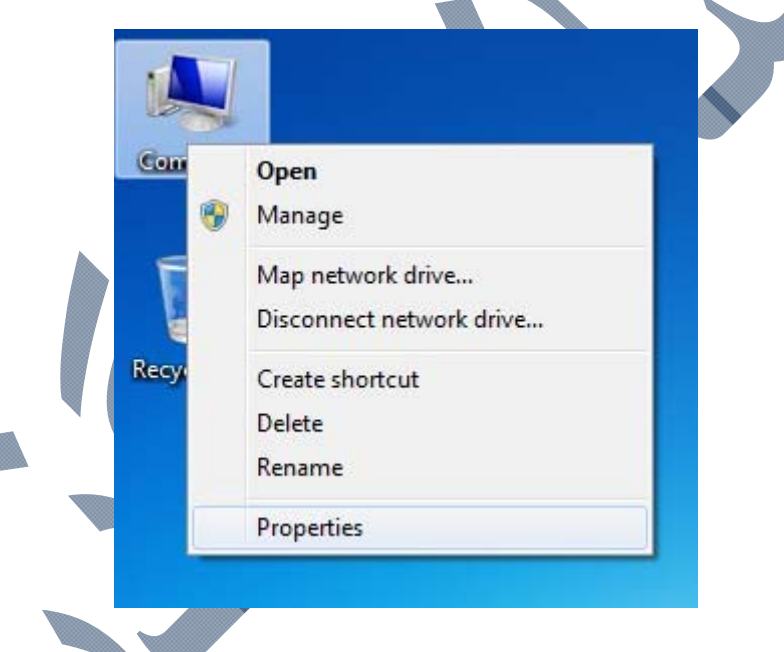

باید قسمتی از فضای خالی درایوها را به رم بدهیم تا مشکل حل شود!

بر روی My Computer راست کلیک کرده و گزینه properties را انتخاب کنید.

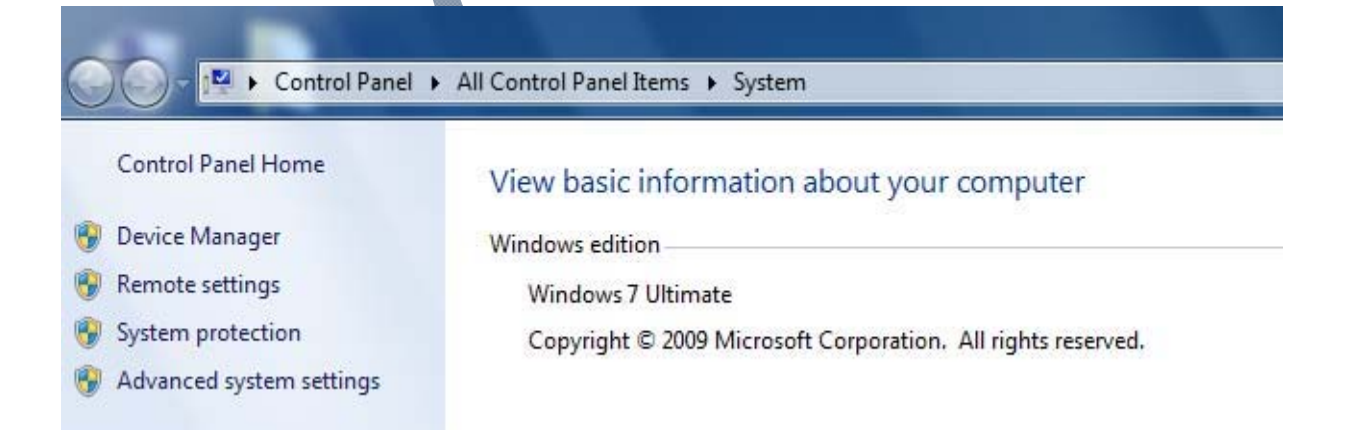

ویندوز ۲: در پنجره باز شده بر روی system settings Advanced کلیک کنید.

| ys | tem Pro | operties  | ;              |               |                    |               | ×         |           |
|----|---------|-----------|----------------|---------------|--------------------|---------------|-----------|-----------|
| C  | Compute | r Name    | Hardware       | Advanced      | System Protection  | n Remote      |           |           |
|    | You m   | ust be lo | gged on as a   | an Administra | tor to make most o | of these chan | ges.      |           |
|    | Perfor  | mance     |                |               |                    |               | II        |           |
|    | Visua   | leffects  | , processor s  | cheduling, m  | emory usage, and   | virtual memo  | ry 🛛      |           |
|    |         |           |                |               |                    | Settings      |           |           |
|    | User    | Profiles  |                |               |                    |               | 5         |           |
|    | Desk    | top setti | ngs related to | o your logon  |                    |               |           |           |
|    |         |           |                |               |                    | Settings      |           |           |
|    | Startu  | p and F   | lecovery       |               |                    |               | 51        |           |
|    | Syste   | m startu  | p, system fai  | ure, and deb  | ugging information | 1             |           |           |
|    |         |           |                |               |                    | Settings      |           |           |
|    |         |           |                |               | Environ            | ment Variable | es        |           |
|    |         |           |                | ОК            | Cance              | A A           | pply      |           |
|    |         | ید.       | se کلیک ک      | زینه ttings   | Perfo بر روی گز    | مت mance      | Ad' از قس | ست vanced |
|    |         |           |                |               |                    |               |           |           |

ویندوز ایکس پی: در پنجره باز شده بر روی Advanced کلیک کنید.

| em Properties                                                                  | J.           |
|--------------------------------------------------------------------------------|--------------|
| mputer Name Hardware Advanced System Protection Remote                         |              |
| Performance Options                                                            |              |
| Visual Effects Advanced Data Execution Prevention                              |              |
| Processor scheduling                                                           |              |
| Choose how to allocate processor resources.                                    |              |
| Adjust for best performance of:                                                |              |
| Programs     Background services                                               |              |
| Virtual memory                                                                 |              |
| A paging file is an area on the hard disk that Windows uses as if it were RAM. |              |
| Total paging file size for all drives: 3327 MB                                 |              |
|                                                                                |              |
|                                                                                |              |
|                                                                                |              |
|                                                                                | J            |
|                                                                                |              |
|                                                                                |              |
|                                                                                |              |
| OK Cancel Apply                                                                |              |
|                                                                                |              |
| قسمت Advanced برويد.                                                           | باز شده به ن |

در قسمت Virtual memory روبروی عبارت Total paging file size for all drives مقدار فضای رم رایانه را نوشته مثال: ۳۳۲۷ مگابایت

برای افزایش رم رایانه بر روی گزینه ...Change کلیک کنید.

| nputer | Name Hardware Advanced System Protection Remote |
|--------|-------------------------------------------------|
|        |                                                 |
| Perfo  | ormance Options                                 |
| m      | terr . Adversed a                               |
| ľ \    | /irtual Memory                                  |
|        |                                                 |
|        | Paging file size for each drive                 |
|        | Drive [Volume Label] Paging File Size (MB)      |
|        | C: System managed                               |
|        | E: [Player] 51255 - 51255                       |
| ш      |                                                 |
|        |                                                 |
|        | Selected drive: E: [Player]                     |
|        | Space available: 51260 MB                       |
|        | Custom size:                                    |
|        |                                                 |
|        | Maximum size (MB): 51255                        |
|        | System managed size                             |
|        | No paging file     Set                          |
|        | Total paging file size for all drives           |
|        | Minimum allowed: 16 MB                          |
|        | Recommended: 4990 MB                            |
|        | Currently allocated: 3327 MB                    |
|        |                                                 |
|        | OK Cancel                                       |
| U      |                                                 |
|        | Cancer Appry                                    |

- 1. در پنجره باز شده تیک Automatically manage paging file size for all drives را بردارید.
  - 2. درايو مورد نظرتان غير از درايو C ) يا همان درايو ويندوز ) را انتخاب كنيد.
    - 3. بر روی Custom size کلیک کنید.
  - 4. مقدار روبروی space available را منهای عدد ۵ کنید. مثال: ۵۱۲۵۵ =۵-۵۱۲۶۰
  - 5. مقدار بدست آمده را در قسمت Initial size و Maximum size بنویسید. مثال: ۵۱۲۵۵
    - 6. بر روی گزینه Set کلیک کنید.

توجه این مراحل را می توانید برای تمامی درایوها به غیر از درایو ( C یا همان درایو ویندوز ) انجام دهید.

بعد از انجام کار بر روی OK کلیک کنید.

| System Pro | operties                                                                                                    | X |
|------------|----------------------------------------------------------------------------------------------------|---|
| Compute    | er Name Hardware Advanced System Protection Remote                                                                                                    |   |
| Per        | formance Options                                                                                                    | × |
|            | isual Effects Advanced Data Execution Prevention Processor scheduling Choose how to allocate processor resources. Adjust for best performance of:  Background equipee |   |
|            | Programs     Background services      Virtual memory     A paging file is an area on the hard disk that Windows uses as                                               |   |
|            | if it were RAM.<br>Total paging file size for all drives: 113184 MB<br>Change                                                                                         |   |
|            |                                                                                                    |   |
|            |                                                                                                    |   |
|            | OK Cancel Apply                                                                                                    |   |

در قسمت Virtual memory روبروی عبارت for all drives Total paging file size مقدار فضای رم رایان را نوشته. مثال: می بینید که رم رایانه از ۳۳۲۷ مگابایت به ۱۱۳۱۸۴ مگابایت رسیده است

پنجره هایی که باز هستند را ببندید و رایانه را ( ریستارت )کنید.

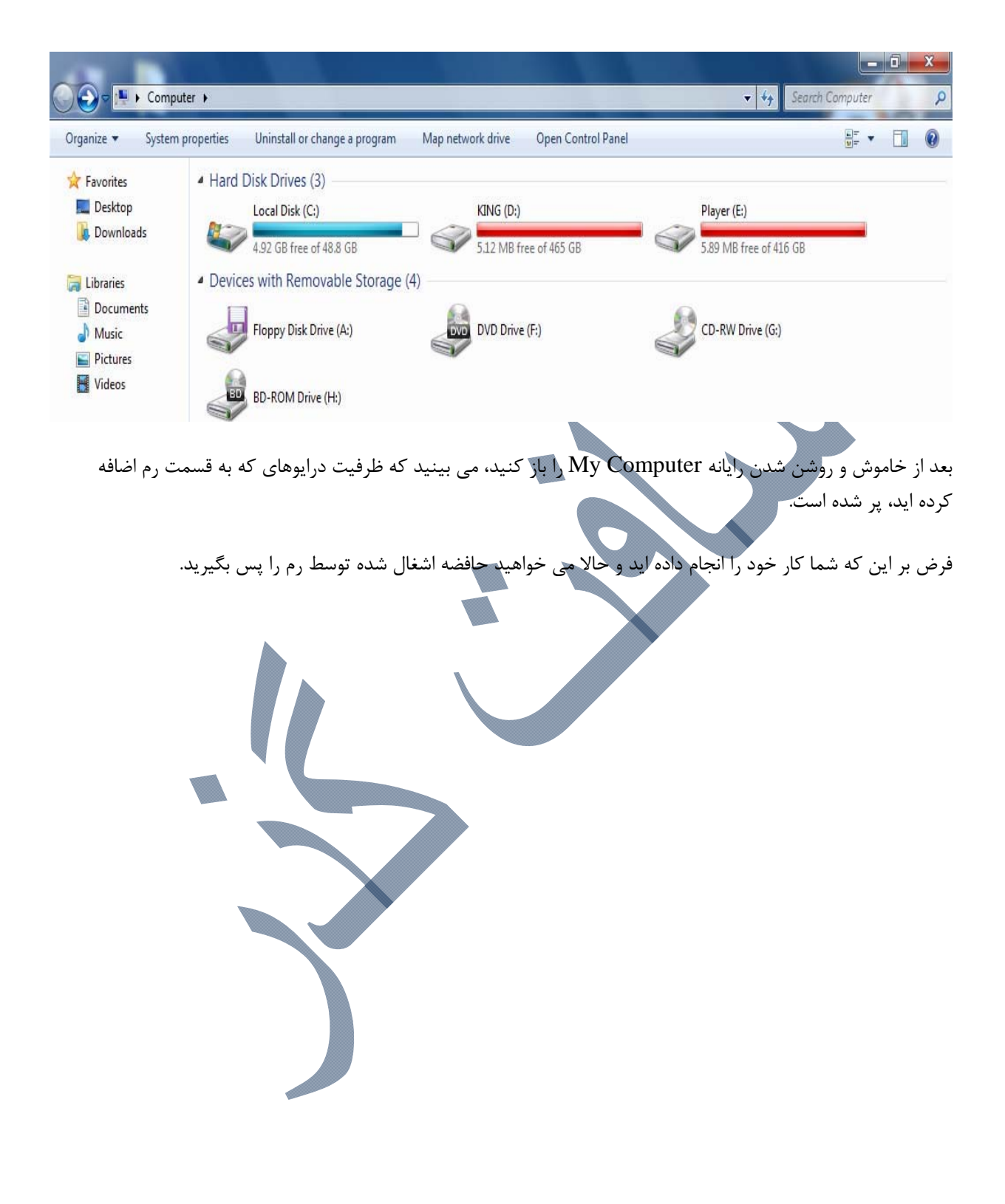

| er Name   Hardware   Adv | System Protection   Remote          |               |
|--------------------------|-------------------------------------|---------------|
| formance Options         |                                     | 23            |
| ,                        |                                     |               |
| Virtual Memory           |                                     |               |
| Automatically mana       | age paging file size for all drives |               |
| Paging file size for eac | ch drive                            |               |
| Drive [Volume Label]     | Paging File Size (MB)               |               |
| D: [KING]                | None                                |               |
| E: [Player]              | None                                |               |
| Selected drive:          | D; [KING]                           |               |
| Space available:         | 87186 MB                            |               |
| Custom size:             |                                     |               |
| Initial Size (MD);       |                                     |               |
| Maximum size (MB);       |                                     |               |
| System managed s         | size                                |               |
| No paging file           | Set                                 |               |
| Total paging file size f | or all drives                       |               |
| Minimum allowed:         | 16 MB                               |               |
| Currently allocated:     | 3327 MB                             |               |
|                          | OK Cancel                           |               |
|                          | OK Cancel Apply                     |               |
|                          | ی که در بالا توضیح دادیم عمل کنید.  | اید معکوس روش |

- 3. مقدار های که در Initial size و Maximum size نوشته اید را پاک کنید.
  - 4. گزینه Custom size را به گزینه No paging file تغییر دهید.
    - 5. بر روی گزینه Set کلیک کنید.
- 6. بعد از این که تنظیمات تمامی درایوهای که قبلا برای تخصیص حافظه به رم انتخاب کردید بازگشت دادید باید. تیک Automatically manage paging file size for all drives را بزنید.

بعد از انجام کار بر روی OK کلیک کردہ

در آخر رایانه را ( ریستارت ) کنید.

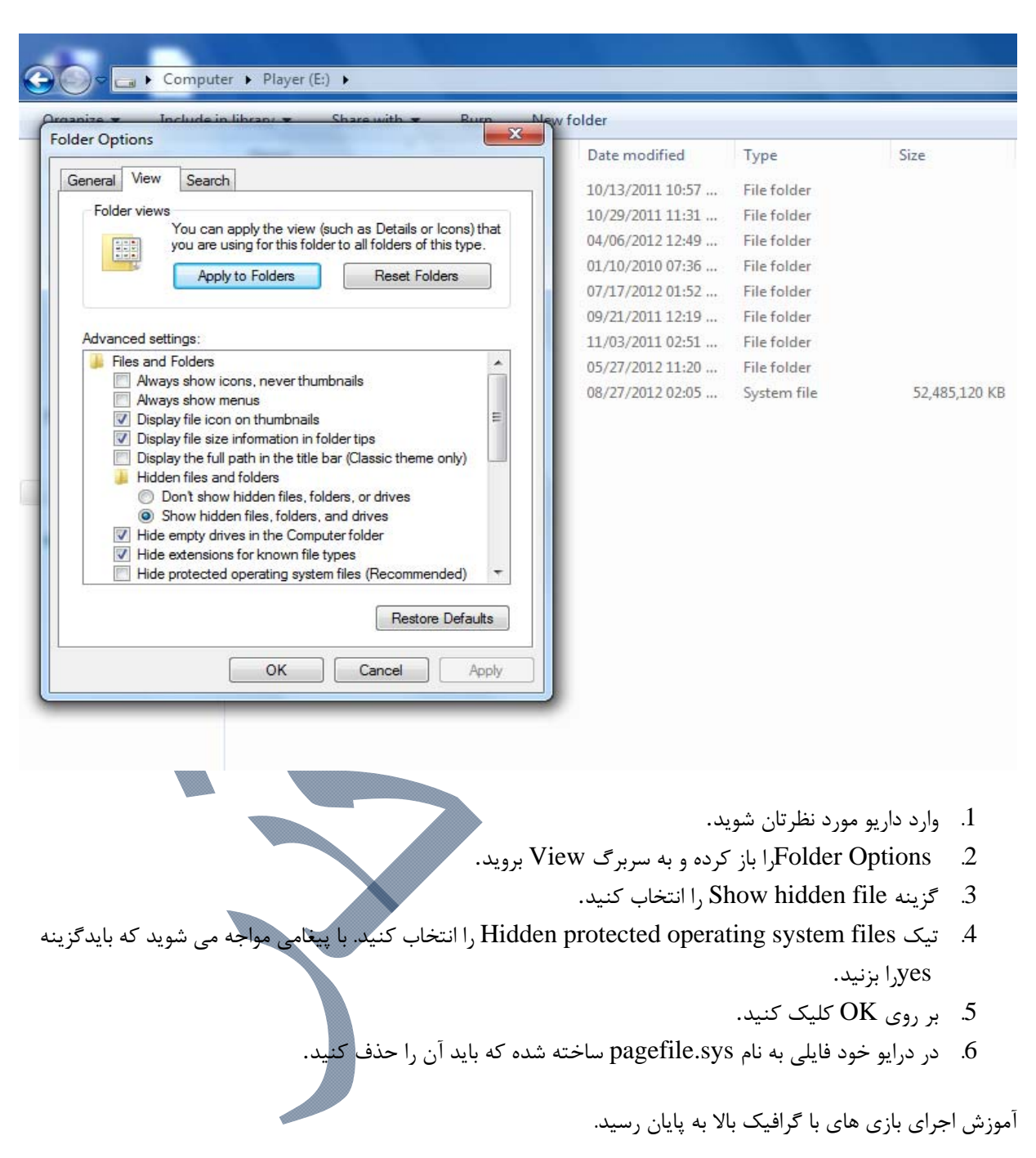

توجه: اگر فضای خالی درایو شما بعد از ( ریستارت ) از رم بازگشت داده نشده، باید مراحل زیر را انجام دهید.